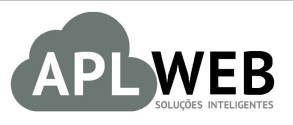

# PROCEDIMENTO OPERACIONAL PADRÃO - POP

| APLWEB SOLUÇÕES INTELIGENTES                              |                                     | Versão do Documento Nº   | 2.0        |  |
|-----------------------------------------------------------|-------------------------------------|--------------------------|------------|--|
| SISTEMA APLWEB<br>DEPARTAMENTO(S) INDUSTRIAL/PCP/PRODUÇÃO |                                     | Data da Revisão          | 17/05/2018 |  |
| MÓDULO/MENU PRO                                           | DUTOS/SERVIÇOS                      | Data de Publicação 11/11 |            |  |
| Procedimento                                              | Criando uma Ordem de Produção no AP | LWeb                     |            |  |
| Gestor                                                    |                                     |                          |            |  |

## 1. Descrição

Este Procedimento Operacional Padrão define as etapas necessárias de como emitir uma Ordem de no Sistema APLWeb.

## 2. Responsáveis:

Relacionar abaixo as pessoas que detém papel primário no POP, dentro da ordem em que a atividade é executada, preferencialmente incluir dados de contato como e-mail e telefone.

## a. LISTA DE CONTATOS:

| Nº | Nome        | Telefone | e-mail |
|----|-------------|----------|--------|
| -  | Titular:    |          |        |
| L  | Substituto: |          |        |
| 2  | Titular:    |          |        |
| Z  | Substituto: |          |        |

## 3. Requisitos:

É necessário está conectado com um usuário e senha que tenha permissão para acessar as opções abaixo descritas. Para emitir uma Ordem de Produção é necessário ter o próprio produto cadastrado, as máquinas e as fases de produção se for utilizado o acompanhamento cronológico de fases de produção.

## 4. Atividades:

Abaixo estão os passos necessários para se emitir uma Ordem de Produção no APLWeb. No primeiro caso, produtos com grade onde será necessário relacionar as cores e tamanhos desejados. E no segundo caso produtos simples que não terão necessidade de cor e tamanho.

#### I. Emitindo OP de um Produto com Grade

No APLWeb é opcional utilizar ou não a *Cor* e *Tamanho* nos produtos. Porém se optar por utilizar, todos os produtos deverão ter um tamanho associado a ele, mesmo que seja um tamanho U (Único). Nas OP's, também é necessário informar as cores e tamanhos.

Passo 1. No menu do topo clique na opção Produtos/Serviços;

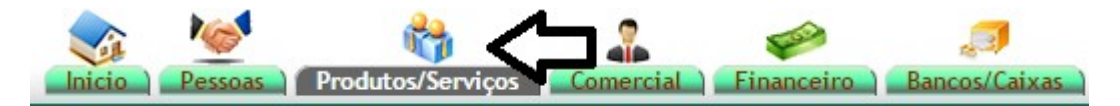

**Passo 2.** No menu da lateral esquerda no grupo de opções *Produtos*, escolha a opção *Ordem de Produção*.

| Produtos                       |
|--------------------------------|
| Novo Produto                   |
| Lista Detalhada                |
| Lista por Referencias          |
| Lista Referencias s/ Cor       |
| Troca                          |
| Alteração e Formação de Preços |
| Transferencias Pendentes       |
| Etiquetas                      |
| Altera Grades                  |
| Markup por Referências         |
| Estoques/Filiais/Lojas         |
| Promoções                      |
| Estatísticas                   |
| Ordem de Produção 🤇            |
| Lista Ordens de Produção       |
| Análise de Referencias         |

**Passo 3.** Selecione o produto desejado pesquisando pelos filtros disponíveis. Você pode selecionar qualquer um dos tamanhos disponíveis do produto para abrir a OP. Vamos selecionar então o primeiro item da lista clicando no *link com a referência* do produto.

| Categorias        |                        | Tabela                    | 1 - Varejo        | ¥                           |                  |         |              |                 |                                                                                                    |
|-------------------|------------------------|---------------------------|-------------------|-----------------------------|------------------|---------|--------------|-----------------|----------------------------------------------------------------------------------------------------|
| Sem categoria ass | sociado ?              | Produtos sem Fornecedor ? | Produtos sem Pr   | reço ? Venc                 | ia: Para Venda 🔹 | Compra  | Todos 🔻      | Coleção Todas   | •                                                                                                    |
| Gênero: Selecione | T                      | Sem venda no periodo      | A                 | Pr. compra                  | Carga Produto    | Origem: | Todos 🔻      | Estilo: 🔹       |                                                                                                    |
|                   |                        |                           | Clique aqui       | para selecionar Estoque/Fil | iais/Lojas       |         |              |                 |                                                                                                    |
| Ref. 🖘            | Descrição 🕶 🔺          | Detalhe 🕶 🔺               | Nota/Observação 🕶 | Código de barras 🕶          | Pack 🕶           | Preço 🕶 | Estoque Un 🕶 | Valor Colecao 🕶 | <b>VA VA</b>                                                                                                    |
|                   | BLUSA ESTAMPADA GOLA V | <b>(</b>                  |                   |                             |                  |         | <b>T</b>     | Pesquisar       |                                                                                                    |
| 0010001700138     | BLUSA ESTAMPADA GOLA V | PRETO / 38                |                   | 9900017001384               |                  | 139,99  | 0 PC         | 0,00 ANTIGOS    | Image: Image: |
| 0010001700140     | BLUSA ESTAMPADA GOLA V | PRETO / 40                |                   | 9900017001407               |                  | 139,99  | A PC         | 0,00 ANTIGOS    | <b>I</b>                                                                                                    |
| 0010001700142     | BLUSA ESTAMPADA GOLA V | PRETO / 42                |                   | 9900017001421               |                  | 139,99  | A PC         | 0,00 ANTIGOS    | Image: Image: |
| 0010001700144     | BLUSA ESTAMPADA GOLA V | PRETO / 44                |                   | 9900017001445               |                  | 139,99  | 0 PC         | 0,00 ANTIGOS    | <b>I</b>                                                                                                    |
| 0010001701438     | BLUSA ESTAMPADA GOLA V | OFF WHITE / 38            |                   | 9900017014384               |                  | 139,99  | A PC         | 0,00 ANTIGOS    | Image: Image: |

| <b>POP Nº:</b> 1511.0004   <b>Titulo:</b>   <b>Criando uma Ordem de Produção no APLWeb</b>   <b>Versa</b> |
|----------------------------------------------------------------------------------------------------|
|----------------------------------------------------------------------------------------------------|

**Passo 4.** Informe a máquina que irá rodar a Ordem de Produção. É uma informação obrigatória.

| Ficha do Produto Ficha preços de Clientes MVA preços dos fo | recedores Fotos Categorias Código de barras Composição, Promoção, Estatísticas Referencias Estoque Lucro Documentos   |
|-------------------------------------------------------------|----------------------------------------------------------------------------------------------------|
| Ref.                                                        | 0010001700138                                                                                                    |
| Descrição                                                   | BLUSA ESTAMPADA GOLA V                                                                                                |
| Detalhe                                                     | PRETO / 38                                                                                                    |
| Situação Cadastral (Vendas)                                 | 🔞 Para Venda                                                                                                    |
| Estoque minimo                                              | 0                                                                                                    |
| Custo médio geral do produto                                | 0.00                                                                                                    |
| Último movimento                                            | 09/10/2017 18:35 (Lista Completa)                                                                                     |
| <u></u>                                                     |                                                                                                    |
|                                                             | Criando Ordem de Produção OP:(PROV1) Criar Requisição de Estoque Movimentação de estoque Transferencia entre Estoques |
| 🐺 Criação da Ordem de Produção                              |                                                                                                    |
| Máquina Selecione                                           |                                                                                                    |
| Pedido                                                      |                                                                                                    |
| Confirma a criação da Ordem de Produção ?                   | Sim 🔹 Cria rascunho da OP 🔂 Confirmar                                                                                 |
| MAQUINA PAD                                                 |                                                                                                    |

Casso a OP esteja associada a um pedido informe qual no campo Pedido selecionando um na lista.

| Triação da Ordem de Produção              |                    |                                                  |       |           |
|-------------------------------------------|--------------------|--------------------------------------------------|-------|-----------|
| Máquina                                   | MAQUINA PADRAO (00 |                                                  |       |           |
| Pedido                                    |                    | Se houver pedido associado, pode informá-lo aqui |       |           |
| Confirma a criação da Ordem de Produção ? | LJ00001536         |                                                  | Sim 🔻 | Confirmar |
|                                           | PV00002556         |                                                  |       |           |

<u>OBS 1:</u> A máquina é uma informação obrigatória para emitir a OP. Caso não tenha o cadastro das máquinas em sua empresa, crie uma máquina *padrão* e informe ao emitir as OP's. Para criar uma máquina basta ir ao menu *Inicio*, no grupo de opções *Cadastros*, e na opção *Equipamentos/Veículos*.

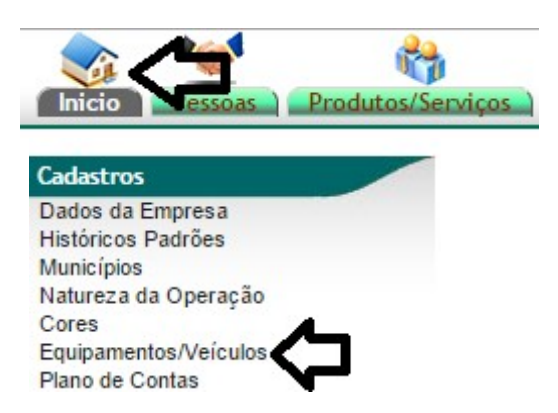

<u>OBS 2</u>: E para cadastrar as fases de produção no mesmo menu e grupo e na opção *Fases*. Vale lembrar que essa *Fase* serve para o apontamento cronológico, ou seja, para medir o tempo que a OP/OS está ou passou em uma fase e quem executou. Para fases como estoques provisórios como vários processos como uma Facção por exemplo leia a **POP Nº: 1511.0008** que detalha esse processo no APLWeb.

Países Regiões Taxas ICMS Disponibilidade Coleções Tamanhos Tipos de Atendimento Fases Rotas Faixa de Comissionamento Estilos Faixas Cotas Tabelas de Precos Fechamento/Encerrado Qualidade **Passo 5.** Informar as cores e tamanhos que serão produzidas nesta Ordem de Produção. Para lhe ajudar a determinar as quantidades a serem produzidas leia a **POP Nº: 1511.0005** que detalha o processo do PCP no APLWeb.

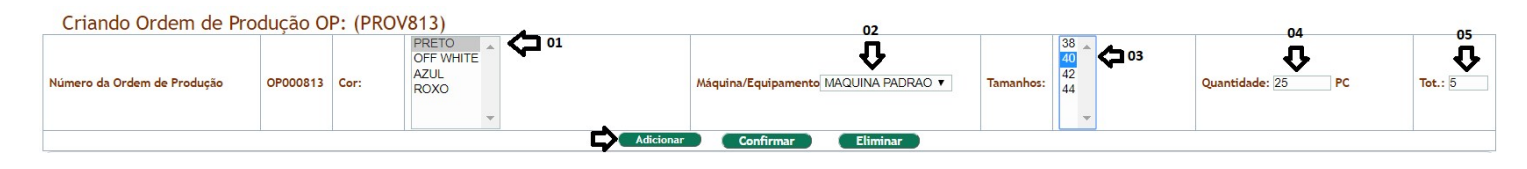

#### **Detalhamento dos campos**

Campo 01. Nas lista é exibido apenas as cores que existem disponíveis para o produto.

**Campo 02.** A máquina foi informada na página anterior, mais é possível para cada cor e tamanho rodar em máquinas diferentes. Ele traz como padrão o informado na abertura da OP.

**Campo 03.** O tamanho a ser produzido. Deve ser informado tamanho a tamanho pois os Lotes/Pacotes de produtos são separados por cor e tamanho.

**Campo 04.** A quantidade de unidades que constaram no Lote/Pacote a ser distribuído para produção industrial própria/local ou produção terceirizada em facções.

**Campo 05.** Total de Lotes/Pacotes a serem gerados automaticamente pelo APLWeb. Para cada Lote/Pacote é possível imprimir uma etiqueta de identificação com código de barras para facilitar a movimentação entre as fases do processo de produção.

**Passo 6.** Depois de informar todas as cores e tamanhos que serão produzidas nesta Ordem de Produção. Deverá confirmar a OP que até então encontra-se como rascunho a ser confirmada.

| Criando Ordem de Pr         | odução O   | P: (PRO | OV813) 📥 Rascunho / Pr             | rovisória a ser confirmada |               |                       |                |            |
|-----------------------------|------------|---------|------------------------------------|----------------------------|---------------|-----------------------|----------------|------------|
| Número da Ordem de Produção | OP000813   | Cor:    | PRETO<br>OFF WHITE<br>AZUL<br>ROXO | Máquina/Equipamento MAO    | JINA PADRAO 🔻 | Tamanhos: 38 40 42 44 | Quantidade: PC | Tot.: 1    |
|                             |            |         |                                    | Adicionar Confirmar        | Eliminar      |                       |                |            |
| Descrição                   |            |         |                                    | Cód.                       | Cor           |                       | Máquina        | Quantidade |
| 0010001700140 BLUSA ESTAMP  | ADA GOLA V |         |                                    | 001                        | PRETO         |                       | MAQUINA PADRAO | 25 🟦       |
| 0010001700140 BLUSA ESTAMP  | ADA GOLA V |         |                                    | 001                        | PRETO         |                       | MAQUINA PADRAO | 25 📜       |
| 0010001700140 BLUSA ESTAMP  | ADA GOLA V |         |                                    | 001                        | PRETO         |                       | MAQUINA PADRAO | 25 📃       |
| 0010001700140 BLUSA ESTAMP  | ADA GOLA V |         |                                    | 001                        | PRETO         |                       | MAQUINA PADRAO | 25 🔳       |
| 0010001700140 BLUSA ESTAMP  | ADA GOLA V |         |                                    | 001                        | PRETO         |                       | MAQUINA PADRAO | 25 📃       |
| Total                       |            |         |                                    |                            |               |                       |                | 105        |

É necessário depois uma segunda confirmação, selecione SIM e clique no *Confirmar*.

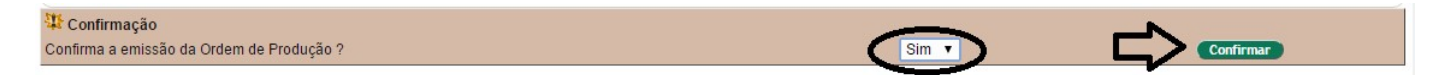

Depois da segunda confirmação a OP deixará de ser um rascunho e ficará como em aberto.

| Ordem de Produção Ficha da OP/OS Entrada no Estoque Documentos |                                   |
|----------------------------------------------------------------|-----------------------------------|
| Ref                                                            | 0010001700138                     |
| Descrição                                                      | BLUSA ESTAMPADA GOLA V            |
| Detalhe                                                        | PRETO / 38                        |
| Situação Cadastral (Vendas)                                    | 😨 Para Venda                      |
| Data da Emissão                                                | 17/05/2018 10:10                  |
| Estado                                                         | Ordem de produção em aberto       |
| Número do Pedido                                               | 🕼 LJ00001536                      |
| Observação/Descrição do Serviço                                |                                   |
| Nota/Acessórios                                                |                                   |
| Último movimento                                               | 09/10/2017 18:35 (Lista Completa) |

#### Ordem de Produção: OP000518 - 00100017 - BLUSA ESTAMPADA GOLA V - Qtde: 125

| Descrição                              | Cód.  | Cor        | 01 📫 Lote/Pacte. | Tot.      | Fase 🔁 02     | 03 🗘 Qtde.     | Custo Total | Tud | o / Ne | nhum     |    |
|----------------------------------------|-------|------------|------------------|-----------|---------------|----------------|-------------|-----|--------|----------|----|
| 0010001700140 BLUSA ESTAMPADA GOLA V   | 001   | PRETO / 40 | 00011683         | 25 PC     | NAO MOVIMENTA | DO PC          | 0,00        |     | \$     | <b>-</b> |    |
| 问 0010001700140 BLUSA ESTAMPADA GOLA V | 001   | PRETO / 40 | 00011684         | 25 PC     | NAO MOVIMENTA | DO PC          | 0,00        |     | ¢.     | -        |    |
| 0010001700140 BLUSA ESTAMPADA GOLA V   | 001   | PRETO / 40 | 00011685         | 25 PC     | NAO MOVIMENTA | DO PC          | 0,00        |     | ٩      | <b>*</b> |    |
| 问 0010001700140 BLUSA ESTAMPADA GOLA V | 001   | PRETO / 40 | 00011686         | 25 PC     | NAO MOVIMENTA | DO PC          | 0,00        |     | ¢۵     | -        |    |
| 📁 0010001700140 BLUSA ESTAMPADA GOLA V | 001   | PRETO / 40 | 00011687         | 25 PC     | NAO MOVIMENTA | DO PC          | 0,00        |     | 0      | -        |    |
|                                        | Total |            |                  | 125       |               | 0              | 0,00        |     | Û      | Û        | Û  |
| Coletor Imprimir 07                    |       | terar Fase | Imprimir Etiqu   | ietas (To | das)          | Criar Requisiç | ão (        |     | Fecha  | ır       | 00 |

## **Detalhamento dos campos**

**Campo 01.** Informa o número do Lote/Pacote gerado pelo APLWeb. Esse número é impresso num código de barras na etiqueta de identificação.

**Campo 02.** Informa a fase de produção em que o pacote ou parte dele se encontra.

**Campo 03.** Informa a quantidade de peças, unidades ou itens no Lote/Pacote.

**Função 04.** Função que permite movimentar o Lote/Pacote para alguma fase de produção ou facção terceirizada. Essa movimentação é quantitativa, ou seja, a quantidade de itens do lote é transferida para outro estoque transitório que faz parte do processo de produção e esse estoque pode também ser uma Facção.

**Função 05.** Função que permite finalizar o Lote/Pacote. Informa ao APLWeb que esse lote está pronto para ser faturado, ou seja, dá a entrada na quantidade de itens do lote, no estoque de produto acabado.

**Função 06.** Função que permite imprimir a etiqueta de identificação do Lote/Pacote.

**Função 07.** Função que permite gerenciar o tempo em que a OP passa em determinadas fases de produção. É necessário cadastrar antes essas fases. E apontá-las nesta função para que o APLWeb passe a cronometrar o tempo que a OP passou em cada fase e qual funcionário responsável pela execução de cada fase.

**Passo 7.** Imprimir etiquetas de identificação dos Lotes/Pacotes de produção gerados pelo APLWeb.

Se desejar imprimir a etiqueta de um *determinado Lote/Pacote* então clique no ícone da impressora na linha do lote desejado da *Função 05*. Informe então o modelo da etiqueta e a quantidade a ser impressa. O modelo normalmente é configura na implantação e não há mais alterações.

POP Nº: 1511.0004 Título: Criando uma Ordem de Produção no APLWeb

| Impressão                                                                                                    | ×       |
|----------------------------------------------------------------------------------------------------|---------|
| Etiqueta de Lote/Pacte.: Etique de Fardos<br>Total de Etiquetas: 1 Confirma a Impressão da Etiqueta do Lote/Pacte. ? | · ¢     |
|                                                                                                    | Sim Não |

Atualmente o APLWeb trabalho com as principais impressoras térmicas existentes no mercado. Porém é necessário a configuração de um aplicativo no computador como gateway de impressão (ImprimeEtiq desenvolvido pela Directa) onde está a impressora, para esta operação existe outro manual de instalação e configuração e foge do escopo desse POP. Entre em contato com o suporte técnico.

Se desejar *imprimir todas as etiquetas da OP*, basta então clicar no botão *Imprimir Etiquetas (Todas)*. Será gerado e impresso de uma só vez as etiquetas de todos os Lotes/Pacotes da OP.

| Impressão                                       |                                | :      |
|-------------------------------------------------|--------------------------------|--------|
| Etiqueta de Lote/Pacte.:<br>Total de Etiquetas: | Etiquetas de Produtos com Lote | T      |
| 🛈 Confirma a Impressão                          | da Etiqueta do Lote/Pacte. ?   |        |
|                                                 |                                | im Não |

É possível imprimir a OP para se necessário transitar com os Lotes/Pacotes ou ainda serem colocados nas máquinas de produção para informação dos operadores de produção. Para isso clique no ícone da

impressora que aparece em todas as páginas no canto superior direito mostrar o formulário da OP pronto para ser impresso, agora pode clicar no imprimir ou Ctrl+P na maioria dos navegadores que será possível então imprimir na impressora instalado em seu computador.

| /11/2015                        | APL                         | /Veb 5.5         | 94 - Requisições de Pro | odutos                   |          |       |  |  |
|---------------------------------|-----------------------------|------------------|-------------------------|--------------------------|----------|-------|--|--|
|                                 |                             | PERS             | EU PVC INDUST           | RIA LTDA.                |          |       |  |  |
|                                 | •                           | CNPJ             | 1: 03.316.935/000       | 1-70 - Insc. Estadual: 0 | 62850490 |       |  |  |
|                                 | n                           | AVM              | ANOEL MOREIR            | A LIMA, 00420 - JENIPA   | PEIRO    |       |  |  |
|                                 |                             | CEP:             | 61906010, Mara          | canaú - Ceara            |          |       |  |  |
|                                 |                             | Fone:            | (85)3067.7968           |                          |          |       |  |  |
|                                 |                             | Site:            | http://www.direct       | asistemas.com.br         |          |       |  |  |
| Ref.                            | 015001421001G               |                  |                         |                          |          |       |  |  |
| Descrição                       | BERMUDA T                   | BERMUDA TESTE    |                         |                          |          |       |  |  |
| Data da Emissão                 | 11/11/2015 17:48            | 11/11/2015 17:48 |                         |                          |          |       |  |  |
| Estado                          | Ordem de produção em aberto |                  |                         |                          |          |       |  |  |
| Observação/Descrição do Serviço |                             |                  |                         |                          |          |       |  |  |
| Nota/Acessórios                 |                             |                  |                         |                          |          |       |  |  |
| Último movimento                | (Lista Completa)            |                  |                         |                          |          |       |  |  |
| OP000293 - 0150014              | 121001G - BE                | ERM              | UDA TESTE               | E - Qtde: 125            |          |       |  |  |
| Descrição                       |                             | Cód.             | Cor                     | Lote/Pacte.              | Máquina  | Qtde. |  |  |
| 015001421001P BERMUDA TE        | STE                         | 001              | AZUL/P                  | 00000833                 | A1       | 2     |  |  |
| 015001421001P BERMUDA TE        | STE                         | 001              | AZUL / P                | 00000834 🕡               | A1       | 2     |  |  |
| 015001421001P BERMUDA TE        | STE                         | 001              | AZUL / P                | 00000835                 | A1       | 2     |  |  |
| 015001421001P BERMUDA TE        | STE                         | 001              | AZUL / P                | 00000836                 | A1       | 2     |  |  |
| 015001421001P BERMUDA TE        | STE                         | 001              | AZUL / P                | 00000837                 | A1       | 2     |  |  |
| Total                           |                             |                  |                         |                          |          | 12    |  |  |

Passo 8. Movimentar os Lotes/Pacotes entre fases de produção ou facções terceirizadas.

Para movimentar *um determinado Lote/Pacote* clique no ícone <sup>©</sup> ao lado e informe a fase ou facção que deseja destiná-lo.

| Movimentação                                      |                                   |     | ×   |
|---------------------------------------------------|-----------------------------------|-----|-----|
| Primeira movimentação                             |                                   |     |     |
| Primeiro estoque transitório do lote:             | FACÇÃO 01                         | •   | ~   |
|                                                   | CORTE                             |     | < ] |
| Confirma a movimentação do Lote/Pacte. para outra | MONTAGEN<br>ACABAMEN<br>FACCÃO 01 |     | •   |
|                                                   | ,                                 | Sim | Não |

Para movimentar vários Lotes/Pacotes de uma só vez, marque a opção Tudo ou apenas os lotes desejados, que irá aparecer um botão logo abaixo chamado *Movimentar Selecionados* e então todos serão destinados a fase ou facção informada.

| Descrição                   | Cód. | Cor      | Lote/Pacte. | Máquina | Qtde. | Custo Total | Tud | lo / N | enhun | ) |
|-----------------------------|------|----------|-------------|---------|-------|-------------|-----|--------|-------|---|
| 015001421001P BERMUDA TESTE | 001  | AZUL / P | 00000833    | A1      | 25    | 0,00        |     | 6      | V     |   |
| 015001421001P BERMUDA TESTE | 001  | AZUL / P | 00000834    | A1      | 25    |             | •   | 0      | -     |   |
| 015001421001P BERMUDA TESTE | 001  | AZUL / P | 00000835    | A1      | 25    | 0,00        |     | 0      | •     |   |
| 015001421001P BERMUDA TESTE | 001  | AZUL / P | 00000836    | A1      | 25    | 0,00        |     | 0      | -     |   |
| 015001421001P BERMUDA TESTE | 001  | AZUL / P | 00000837    | A1      | 25    | 0,00        |     | 0      | -     |   |
| Total                       |      |          |             |         | 125   | 0,00        |     |        |       |   |

Depois de clicar no Movimentar Selecionados.

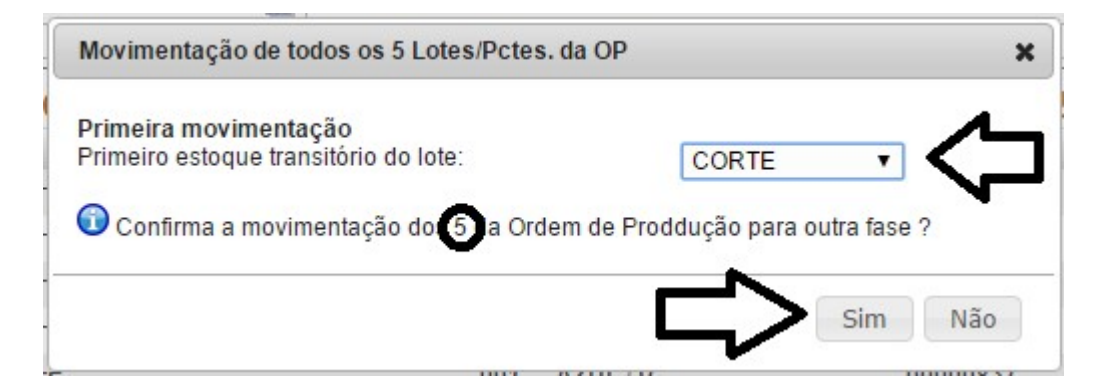

Depois de confirmar a movimentação a Ordem de Produção passa a exibir ao lado do número do lote um ícone azul com a informação de qual estoque transitório está localizado o Lote/Pacote no momento.

| Descrição                   | Cód. | Cor      | Lote/Pacte. | Máquina | Qtde. | Custo Total | Tudo / N | lenhun | n |
|-----------------------------|------|----------|-------------|---------|-------|-------------|----------|--------|---|
| 015001421001P BERMUDA TESTE | 001  | AZUL / P | 00000833 🕤  | A1      | 25    | 0,00        | 0 3      | •      | 2 |
| 015001421001P BERMUDA TESTE | 001  | AZUL / P |             | 41      | 25    | 0,00        |          | -      | 2 |
| 015001421001P BERMUDA TESTE | 001  | AZUL / P |             | - A1    | 25    | 0,00        |          | •      | 2 |
| 015001421001P BERMUDA TESTE | 001  | AZUL / P | 00000836 🕥  | A1      | 25    | 0,00        |          | -      | 2 |
| 015001421001P BERMUDA TESTE | 001  | AZUL / P | 00000837 🕥  | A1      | 25    | 0,00        |          | •      | 8 |
| Total                       |      |          |             |         | 125   | 0,00        |          |        |   |

<u>OBS</u>: As quantidades transitadas entre uma fase de produção ou facção são as totais do Lote/Pacote. Só é possível apontar avarias no final do processo que é na entrada do estoque de produto acabado.

**Passo 9.** Acompanhar as Ordens de Produção através da consulta do APLWeb. No grupo de opões *Estoque* clique na opção *Acompanhamento de O.P./O.S*.

| Estoque                                                      |
|--------------------------------------------------------------|
| Novo Estoque/Filial/Loja                                     |
| Lista                                                        |
| Entrada no estoque                                           |
| Valor                                                        |
| Movimentos                                                   |
| Nova Ordem de Produção/Serviço                               |
| Nova Requisição                                              |
| Acompanhamento de O.P./O.S.<br>Acompanhamento de Requisições |

Existem alguns campos para filtros que permitem localizar facilmente a OP desejada.

| Acom           | panhai    | mento de      | Ordens de Pr    | rodu  | ição / Se   | erviço    |         |          |          |         |    |            |             |              |         |                                                                                                    |
|----------------|-----------|---------------|-----------------|-------|-------------|-----------|---------|----------|----------|---------|----|------------|-------------|--------------|---------|----------------------------------------------------------------------------------------------------|
| Cliente        |           |               | *               |       | Funcionário |           |         |          | w.       |         |    |            |             | Ref. Clie    | nte     |                                                                                                    |
| Num.OP/OS OP   | Perio     | do 01/11/2015 | A 11/11/2015    |       | Produto     |           | 10.0    | Obs.     |          |         | 16 | Apenas co  | m Pedidos ? |              |         | e a constante de la constante de la constante de la constante de la constante de la constante de la constante d |
| Serie          | Fase      | Selecione •   |                 |       | Tipo        |           | • 😭     | Situação | Selecion | ne      | ٠  |            | Clique aqui | para filtrar | ₽       |                                                                                                    |
| Número da OP 🖛 | Data 🖛    | Ref. VA       | Produto/Serviço |       |             | Detalhe 🖛 | Maq. wa | No.5     | iérie 🖛  | Fase VA |    | Ult. Tempo | Total 🖛     | Concluido    | Avarias | Falta                                                                                                    |
| D OP000293     | 11/11/201 | 5 0150014210  | 01G 🗐 BERMUDA T | TESTE |             | AZUL / G  | A1      | A1       |          | 0       |    |            | 125         |              | 0       | 125                                                                                                    |
| Total          |           |               |                 |       | -           |           |         |          |          |         | 1  |            | 125         | 0            | 0       | 125                                                                                                    |

alisar por período, produto, cliente ou pedido, fase cronológica

2.0

Pelos filtros existentes é possível analisar por período, produto, cliente ou pedido, fase cronológica (quanto tempo está na fase), situação como em aberto ou encerrado, quantidade produzida e quantidade que falta produzir, quantidade de itens com avarias, OP's associadas a pedidos, todas as OP's de um cliente, de uma referência e muito mais combinações de filtros.

Você pode ainda visualizar as quantidades existentes em cada estoque transitório, fase de produção de uma determinada cor e tamanho, basta localizar a referência e clicar na guia *Estoque* da ficha do produto.

| Ficha do Produto Ficha preços de Clientes preços                                                                             | dos fornecedores Fotos Categoria                                                         | as Código de barras                                                                                     | Composição                                                                    | Promoção Estat                                                   | ísticas Referencia | Estoque                                        | Documentos                                     |
|----------------------------------------------------------------------------------------------------|------------------------------------------------------------------------------------------|----------------------------------------------------------------------------------------------------|-------------------------------------------------------------------------------|------------------------------------------------------------------|--------------------|------------------------------------------------|------------------------------------------------|
| Ref.                                                                                                    | 015001421001P                                                                            |                                                                                                    |                                                                               |                                                                  | V                  |                                                |                                                |
| Descrição                                                                                                    | BERMUDA TESTE                                                                            |                                                                                                    |                                                                               |                                                                  |                    |                                                |                                                |
| Situação Cadastral (De vendas)                                                                                               | 🖸 Para Venda                                                                             |                                                                                                    |                                                                               |                                                                  |                    |                                                |                                                |
| Estoque minimo                                                                                                    | 100                                                                                      |                                                                                                    |                                                                               |                                                                  |                    |                                                |                                                |
| Último movimento                                                                                                    | 11/11/2015 18:56 (Lista Completa                                                         | a)                                                                                                    |                                                                               |                                                                  |                    |                                                |                                                |
|                                                                                                    | Criar Ordem de Produção                                                                  | Criar Requisição                                                                                        | o de Estoque                                                                  | Movimentaçã                                                      | o de estoque       | I ransferencia o                               | entre Estoques                                 |
| Estoque/Filial/Loja                                                                                                    | Criar Ordem de Produção                                                                  | Criar Requisição<br>ualizar estoques zerao<br>zação Custo Médio                                         | dos ?<br>Ultimo Custo                                                         | Movimentaçã<br>Estoque Minimo                                    | Valor do estoque   | Preco unitario                                 | Preco de Venda                                 |
| Estoque/Filial/Loja                                                                                                    | Criar Ordem de Produção<br>Visu<br>Número de peças Locali:<br>50                         | Criar Requisição<br>ualizar estoques zerao<br>zação Custo Médio<br>0,00 🏠                               | o de Estoque<br>dos ?<br>Ultimo Custo<br>0,00 🏹                               | Estoque Minimo                                                   | Valor do estoque   | Preco unitario<br>0,00                         | Preco de Venda<br>0,00                         |
| Estoque/Filial/Loja                                                                                                    | Criar Ordem de Produção<br>Visu<br>Número de peças Localiz<br>50<br>25                   | Criar Requisição<br>ualizar estoques zerao<br>zação Custo Médio<br>0,00 20<br>0,00 20                   | o de Estoque<br>dos ?<br>Ultimo Custo<br>0,00 22<br>0,00 22                   | Estoque Minimo<br>0,00 2<br>0,00 2                               | valor do estoque   | Preco unitario<br>0,00                         | Preco de Venda<br>0,00                         |
| Estoque/Filial/Loja<br>CABAMENTO<br>CORTE<br>CORTE<br>CORTE<br>Quantidades da COR AZUL e tam P<br>nos estoques transitórios. | Criar Ordem de Produção<br>Visu<br>Número de peças Localiz<br>50<br>25<br>25<br>25       | Criar Requisição<br>ualizar estoques zerao<br>zação Custo Médio<br>0,00 2<br>0,00 2<br>0,00 2           | o de Estoque<br>dos ?<br>Ultimo Custo<br>0,00 2<br>0,00 2<br>0,00 2           | Estoque Minimo<br>0,00 2<br>0,00 2<br>0,00 2                     | o de estoque       | Preco unitario<br>0,00<br>0,00<br>0,00         | Preco de Venda<br>0,00<br>0,00                 |
| Estoque/Filial/Loja<br>CABAMENTO<br>CORTE Quantidades da COR AZUL e tam P<br>FACÇÃO 01<br>MONTAGEM                           | Criar Ordem de Produção<br>Visu<br>Número de peças Localiz<br>50<br>25<br>25<br>25<br>25 | Criar Requisição<br>ualizar estoques zerao<br>zação Custo Médio<br>0,00 2<br>0,00 2<br>0,00 2<br>0,00 2 | o de Estoque<br>dos ?<br>Ultimo Custo<br>0,00 2<br>0,00 2<br>0,00 2<br>0,00 2 | Estoque Minimo<br>0,00 2<br>0,00 2<br>0,00 2<br>0,00 2<br>0,00 2 | o de estoque       | Preco unitario<br>0,00<br>0,00<br>0,00<br>0,00 | Preco de Venda<br>0,00<br>0,00<br>0,00<br>0,00 |

**Passo 10.** Finalizar os Lotes/Pacotes para que sejam disponibilizados para faturamento e entrem no estoque de produto acabado. Nesse passo é possível informar se houve alguma avaria no processo produtivo em quantidade de itens.

| escrição                    | Cód. | Cor      | Lote/Pacte. | Máquina                 | Qtde. Cus | to Total Tudo  | Nenhu  | m        |
|-----------------------------|------|----------|-------------|-------------------------|-----------|----------------|--------|----------|
| 015001421001P BERMUDA TESTE | 001  | AZUL / P | 00000833 🕤  | A1                      | 25        | 0,00           | a) > 😜 | 2        |
| 015001421001P BERMUDA TESTE | 001  | AZUL / P | 00000834    | A1                      | 25        | 0.00           | A 10   | 2        |
| 015001421001P BERMUDA TESTE | 001  | AZUL / P | 00000835 G  | qui para finalizar o lo |           | o estoque de p | v v    | ara fatu |
| 015001421001P BERMUDA TESTE | 001  | AZUL / P | 00000836 🕥  | A1                      | 25        | 0,00           | ې چ    | 2        |
| 015001421001P BERMUDA TESTE | 001  | AZUL / P | 00000837 🕤  | A1                      | 25        | 0,00           | ۵ 🕤    | 2        |
| tal                         |      |          |             |                         | 125       | 0,00           |        |          |

Ao clicar no ícone 🤎 do Lote/Pacote irá visualizar a tela abaixo.

| Movimentação                                    |                                                      |          | × |
|-------------------------------------------------|------------------------------------------------------|----------|---|
| Liberar Lote/Pacte.: 0000<br>Estoque Faturável: | 0833 de Produção para faturamento :<br>Estoque Geral | <b>•</b> |   |
| Qtde. de Perca/Avarias:<br>Estoque de avarias:  | 0<br>AVARIAS ▼                                       |          |   |
| 🙂 Confirma a movimenta                          | guo do Eotori doto, para odra idoo :                 |          |   |

Estoque Faturável: Na lista de estoques irá aparecer apenas estoques que permitem faturamento.

**Qtde. de Perca/Avarias:** Informe a quantidade de itens com avarias ou perdidos no processo de produção.

**Estoque de avarias:** Permite selecionar em qual estoque de avarias será transferido a quantidade de avarias informadas na entrada.

**Passo 11.** Finalizar as Ordens de Produção para saírem da lista de OP s pendentes do *Acompanhamento de O.P./O.S.* Mesmo após finalizar todos os Lotes/Pacotes da OP é necessário *Fechar* a OP. Após fechar a O.P./O.S. você pode analisar o custo real da unidade do produto leia a **POP Nº: 1511.0013** que detalha esse processo no APLWeb.

| Coletor | Alterar Face | Imprimir Etiquetas (Todas) | Eechar |
|---------|--------------|----------------------------|--------|
| Coleton | Alterar Tase | Imprimir Eciquetas (rouas) | rechar |

Ao informar as avarias é possível visualiza-las na guia *Estoque* da ficha do produto.

| Ficha do Produto Ficha preços de Clientes preços de | los fornecedores Fotos    | Categorias C | ódigo de barras                   | Composição              | Promoção Estati | sticas Referencias | Estoque         | ro Documentos  |
|-----------------------------------------------------|---------------------------|--------------|-----------------------------------|-------------------------|-----------------|--------------------|-----------------|----------------|
| Ref.                                                | 015001421001P             |              |                                   |                         |                 |                    |                 |                |
| Descrição                                           | BERMUDA TESTE             |              |                                   |                         |                 |                    |                 |                |
| Situação Cadastral (De vendas)                      | 😡 Para Venda              |              |                                   |                         |                 |                    |                 |                |
| Estoque minimo                                      | 100                       |              |                                   |                         |                 |                    |                 |                |
| Último movimento                                    | 11/11/2015 19:55 (Lista ( | Completa)    |                                   |                         |                 |                    |                 |                |
|                                                     | Criar Ordem de Pro        | Visualizar   | Criar Requisição<br>estoques zera | o de Estoque )<br>dos ? | Movimentaçã     | o de estoque       | Transferencia e | entre Estoques |
| Estoque/Filial/Loja                                 | Número de peças           | Localização  | Custo Médio                       | Ultimo Custo            | Estoque Minimo  | Valor do estoque   | Preco unitario  | Preco de Venda |
| S AVARIAS                                           | Ę                         | 5            | 0,00 🎤                            | 0,00                    | 0,00 🎤          |                    | 0,00            | 0,00           |
| Stoque Geral                                        | 120                       | 0            | 0,00 🎤                            | 0,00 🎤                  | 0,00 🎤          |                    | 0,00            | 0,00           |
|                                                     | Total: 12                 | 5            |                                   |                         |                 | 0,00               | 0,00            | 0,00           |

## I. Emitindo OP de um Produto simples

**Passo 1.** Repetir os passos 1 ao 4 do item anterior. Você irá visualizar um página mais simples como mostrada abaixo.

| Ref.                                |         | 01000371          |                                          |            |
|-------------------------------------|---------|-------------------|------------------------------------------|------------|
| Descrição                           |         | BOLO DE MACAXEIRA |                                          |            |
| Estado (De vendas)                  |         | 🖸 Para Venda      |                                          |            |
| Estoque minimo                      | 2       |                   |                                          |            |
| JItimo movimento                    |         | (Lista Completa)  |                                          |            |
| Criando Ordem de Produçã            | OP: (PF | :OV2)             |                                          |            |
| umero da Ordem de Produção OP000002 | Cor: SE | M COR V           | Máguina/Eguipamento 160 V Ouantidade: 10 | Kg Tot.: 1 |

Ao confirmar a OP então da mesma forma que produtos com grade você poderá repetir os demais passos para imprimir etiquetas, movimentar Lotes/Pacotes, acompanhar e finalizar Ordens de Produção conforme descrito anteriormente.

| Descrição                  | Cód. Cor      | Lote/Pacte. | Máquina | Qtde. | Custo Total | Tudo / N | enhum |
|----------------------------|---------------|-------------|---------|-------|-------------|----------|-------|
| 01000371 BOLO DE MACAXEIRA | 000 SEM COR / | 0000002     | 160     | 10    | 0,00        |          | -     |
| Total                      |               |             |         | 10    | 0,00        |          |       |

#### 5. Material de Suporte:

http://www.directaweb.com.br/aplweb/index.php/video-aulas/129-aplweb-especifica-estoque-ordem-de-producao

http://www.directaweb.com.br/aplweb/index.php/component/k2/item/122-criando-ordens-de-produ%C3%A7%C3%A3o-com-grade-de-produtos-navers%C3%A3o-479-do-aplweb

http://www.directaweb.com.br/aplweb/index.php/component/k2/item/123-empenhando-mat%C3%A9ria-prima-para-uma-ordem-de-

produ%C3%A7%C3%A3o-na-vers%C3%A3o-48-do-aplweb

http://www.directaweb.com.br/aplweb/index.php/component/k2/item/131-controlando-avarias-a-partir-de-ordens-de-produ%C3%A7%C3%A3o-na-vers%C3%A3o-488-do-aplweb

http://www.directaweb.com.br/aplweb/index.php/component/k2/item/163-filtrando-apenas-op-os-vinculados-a-pedidos-na-vers%C3%A3o-519-do-aplweb

http://www.directaweb.com.br/aplweb/index.php/component/k2/item/185-melhorias-na-ordem-de-produ%C3%A7%C3%A3o-servi%C3%A7o-na-vers%C3%A3o-54-do-aplweb

http://www.directaweb.com.br/aplweb/index.php/component/k2/item/108-acompanhando-fases-de-produ%C3%A7%C3%A3o-ou-servi%C3%A7o-na-vers%C3%A3o-465-do-aplweb

http://www.directaweb.com.br/aplweb/index.php/component/k2/item/64-ajustes-na-ordem-de-produ%C3%A7%C3%A3o-na-vers%C3%A3o-421-do-aplweb